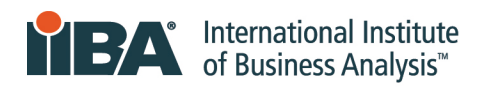

# Endorsed Education Provider™ Program

- 1. Log in using your credentials at: https://www.iiba.org/
- 2. Once logged in select "Profile" from the drop-down menu under your name https://www.iiba.org

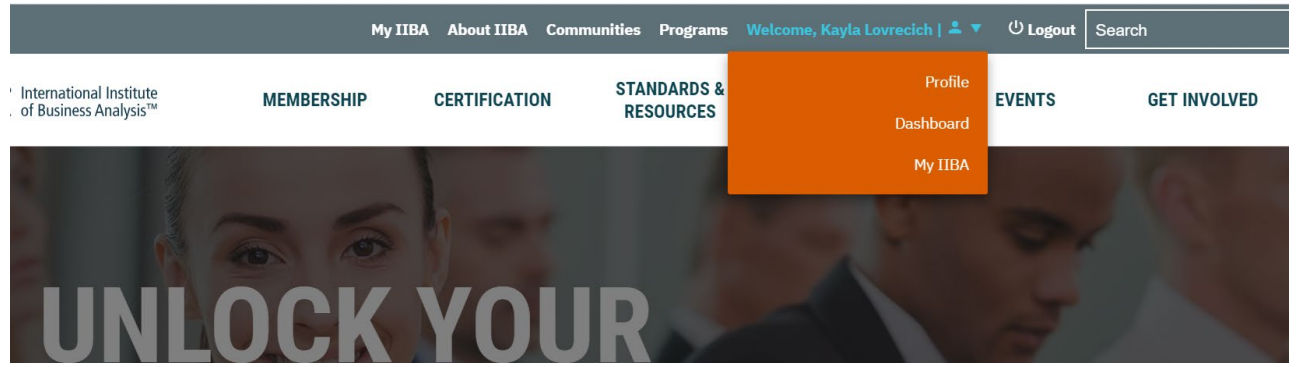

☆ €

- 3. On the right-hand corner click on the downward arrow beside the image icon and click on the "My profile" tab in the dropdown.
- 4. Click on the "Subscriptions Tab" on the left-hand side
- 5. Click on the Manage button. *Please note:* Only the Primary Contact has access to Manage the Account, Renew the Account, and Submit Courses

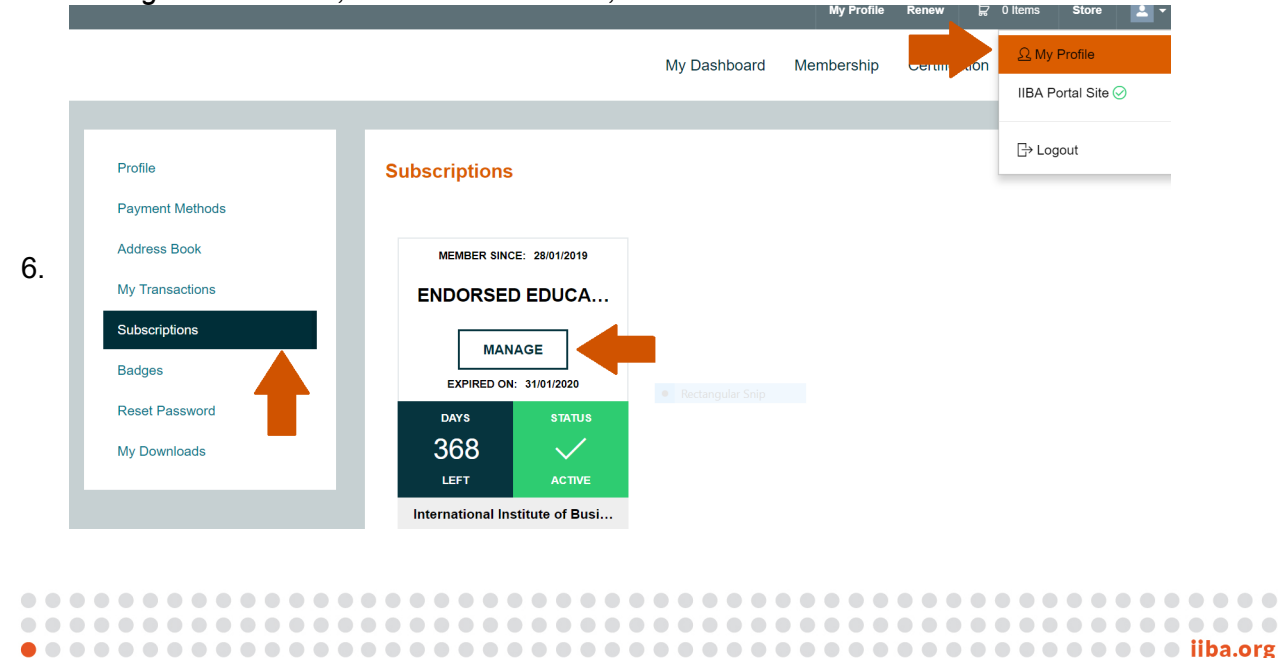

## 7. Renew EEP One-Year Subscription.

- Please email <u>eep@iiba.org</u> regarding your yearly renewal.
- Once contacted, our EEP team will arrange a proforma invoice and payment link to proceed with payment.
- Upon completion of payment, we will send a confirmation and the subscription will be renewed accordingly.

**Please note:** Only the Primary Contact can renew the subscription.

### 8. Make Changes to Complimentary Membership

- To Assign a Membership to one of your staff, ensure the checkmark is green
- To Remove a Membership, ensure the checkmark is gray

|                     |                                                             | My Dashboa                                                    | ard Membership        | Certification | Events           | Get Involved |  |  |  |  |  |
|---------------------|-------------------------------------------------------------|---------------------------------------------------------------|-----------------------|---------------|------------------|--------------|--|--|--|--|--|
| Assign<br>1 Members | Members : En<br>Assigned                                    | ndorsed Educat                                                | tion Provider F       | Program - F   | Premier          | Level        |  |  |  |  |  |
| View : Al           | •                                                           |                                                               | ٩                     |               | +Add New Contact |              |  |  |  |  |  |
| Assign              | Full Name<br>The profile is assigned<br>membership when the | Account Name<br>a complimentary<br>ere is a green check mark. | Primary Email         |               | Role             |              |  |  |  |  |  |
| $\bigcirc$          | Kayla Lovrecich                                             | IIBA                                                          | kayla_lovrecich@maili | nator.com     | Member           | •            |  |  |  |  |  |
| $\odot$             | kayla m                                                     | IIBA • Rectangular S                                          | kayla.marie@mailinato | r.com         | Member           | ۲            |  |  |  |  |  |

#### 9. To Add a New Contact to the EEP Account.

- Click on the Membership tab
- Select Manage My Organizational Account.
  - *Please note:* The primary contact can remove a contact on the account, change the organization's information, add new contacts, etc here.

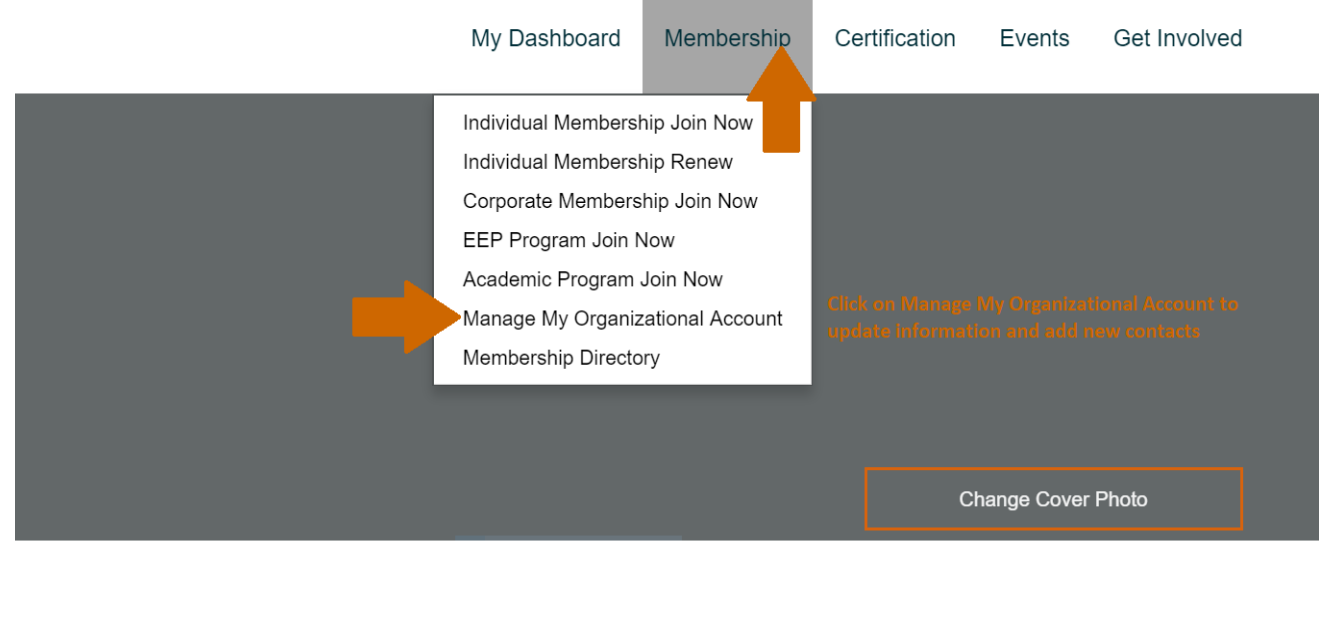

- Scroll all the way down until you see "Adding New Contacts."
- Click on "Adding New Contacts" and complete the form that populates below.

|                                                                                                    |                                                                 |                                                   | My Da                      | shboard    | Membership          | Certification        | Events        | Get Involved |
|----------------------------------------------------------------------------------------------------|-----------------------------------------------------------------|---------------------------------------------------|----------------------------|------------|---------------------|----------------------|---------------|--------------|
| Adding New Con                                                                                                    | tacts ┥                                                         |                                                   |                            |            |                     |                      |               |              |
| Please enter the informa                                                                                                    | ation for the in                                                | dividuals you wish to have assoc                  | iated with the company a   | ccount who | do not already hav  | e an IIBA individua  | al account.   |              |
| To make any changes to<br>1. Click on the pencil icc<br>2. Make the necessary of<br>3. Click on the Edit Entry<br>Very Important to Note: | o contacts alre<br>on<br>changes<br>y button<br>After leaving t | ady added:<br>his step, you will not be able to n | nake any changes to the in | nformation | entered on your cor | ntacts; therefore, p | lease make th | ie           |
| information entered on y                                                                                                    | our contacts                                                    | s accurate. If a change does nee                  | d to be made, please con   | tact us.   |                     |                      |               |              |
| Close                                                                                                    | Fill                                                            | out the form below to add a ne                    | w contact.                 |            |                     |                      | Scroll to S   | Submit       |
| First Name*                                                                                                    |                                                                 |                                                   |                            |            |                     |                      |               |              |
|                                                                                                    |                                                                 |                                                   |                            |            |                     |                      |               |              |
| Last Name*                                                                                                    |                                                                 |                                                   |                            |            |                     |                      |               |              |

#### 10. Submit a course for endorsement.

- Open a new tab and go to <u>www.iiba.org</u>
- Click on the Membership tab
- Select Endorsed Education Provider Program
- Scroll down until you see EEP Application Form
- Complete the form.

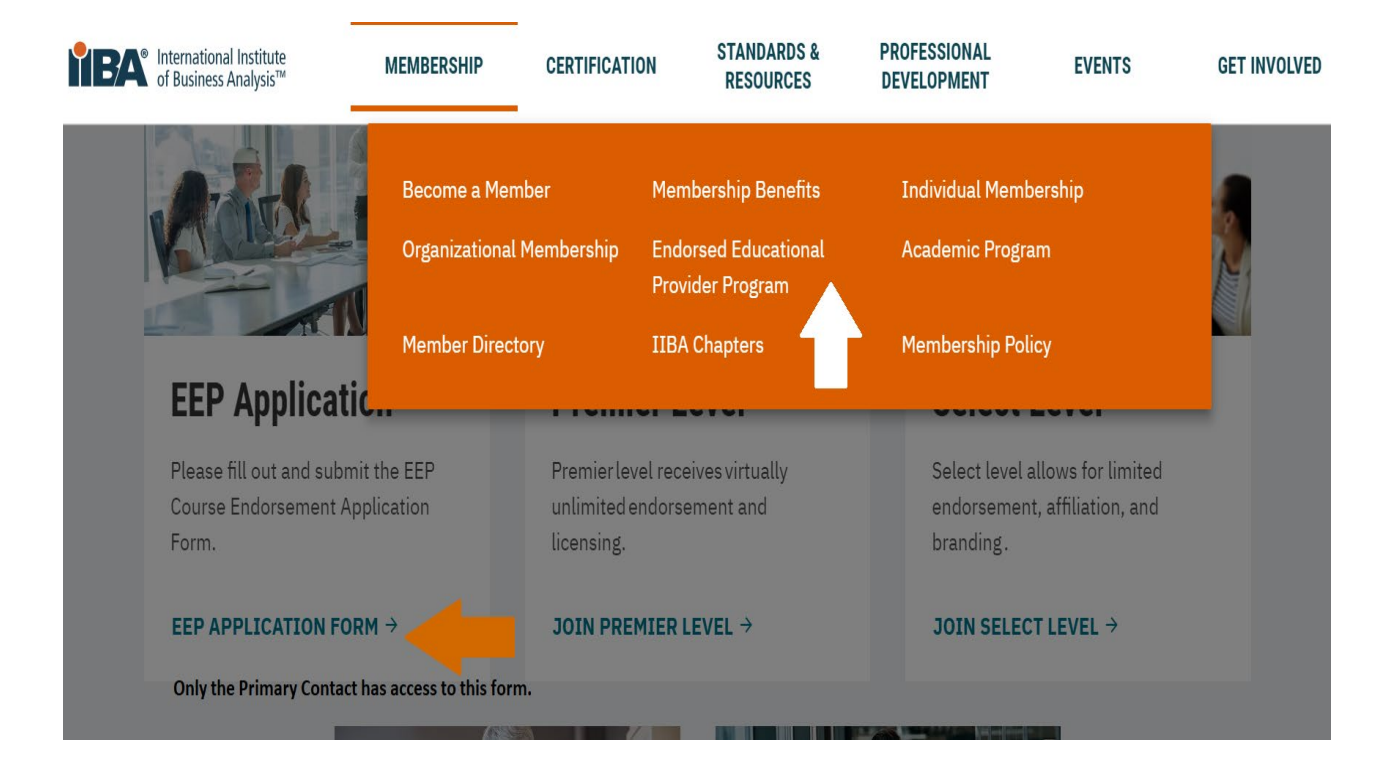

|   |  |  |  |  |  |  |  |  |  |  |  |  |  |  |  |  |  |  |  |  |  |  | •   |     |    |
|---|--|--|--|--|--|--|--|--|--|--|--|--|--|--|--|--|--|--|--|--|--|--|-----|-----|----|
| • |  |  |  |  |  |  |  |  |  |  |  |  |  |  |  |  |  |  |  |  |  |  | iib | a.o | rg |